## **Adelanto Elementary School District**

# Parent Guide for AERIES Student Information System - Parent Portal

Portal verification information is available from your school site or enrollment office. This information is required in order for you to access your student's information and complete the data confirmation. This information cannot be given over the phone or by email. A valid photo id of the legal parent/guardian is required.

NOTE – This information will not be given to anyone other than the legal parent or guardian.

Before starting, you will need the following information (You cannot create an account without all 4 of these items):

- Valid personal e-mail account
- Student Permanent ID
- Primary Telephone number on file at your school site
- Verification Pass Code (VPC)

### Create a New Account:

- 1. Open your internet browser and type in <u>http://www.aesd.net/parents</u>.
- 2. Click on Create New Account.

## Step 1: Select the Account

- 1. Click "Parent" button
- 2. Click "Next" button

### **Step 2: Enter Account Information**

- 1. Type your e-mail address
- 2. Retype your e-mail address
- 3. Type a password.
- 4. Retype this password.
- 5. Click "Next" button

## Step 3: Confirm with your E-mail

Open your e-mail program in another window. Open the message from <u>webmaster@adelantoschools.com</u>. In this message, please click on the <u>Confirm Current Email Address</u> link. Next you will see a verification window. Click on <u>Return to Login Page</u> to go to the Aeries login screen.

At the Aeries login screen,

- 1) Enter your e-mail address
- 2) Enter the password you created earlier
- 3) Click "Log In"

## **Verification**

- 1) Enter your 7 digit student ID number
- 2) Enter your 10 digit home phone number
- 3) Enter the Verification code
- 4) Click "Home" button

You have completed to AERIES Parent Portal Registration process. Your account is now ready to access with your email address and password.

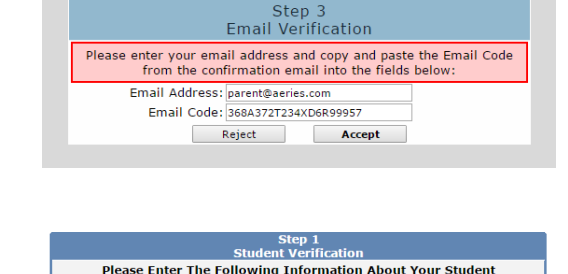

Student Permanent ID Number: 99400001

Student Home Telephone Number: (888) 324-5363

Previous Next

Verification Code: AVUZV99AN8D

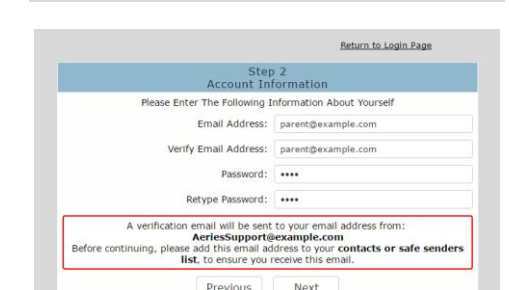

Step 1 Account Type - Parent/Guardian or Student

Parent O Student

Next

Previous

Return to Login Page

Return to Login Page

# Distrito Escolar Primario de Adelanto Guía de Padres para el Portal de Información del Sistema AERIES

La información de verificación del portal está disponible de su sitio escolar o la oficina de inscripción. Esta información es requerida para poder acceder la información de su estudiante y completar la confirmación de datos. Esta información no puede darse a través del teléfono o por correo electrónico. Una identificación con foto es requerida del padre/tutor legal.

NOTA – Esta información no será dada a nadie más que a los padres o tutores legales.

Antes de empezar, Usted necesitará la siguiente información (No va a poder crear una cuenta sin los 4 elementos de abajo)

- Una cuenta de correo electrónico válido
- Identificación Permanente del estudiante
- Número de teléfono primario el mismo que está en archivo en la escuela
- Verificación del Código de Pase (VPC) El identificador único para su estudiante

#### Crear una cuenta nueva:

- 1. Abrir su navegador en su red-internet y escriba http://www.aesd.net/parents.
- 2. haga clic en "Create New Account".

### Paso 1: Seleccionar la cuenta

- 1. Haga clic en el botón "Parent"
- 2. Haga clic en el botón "Next"

## Paso 2: Poner la información de la cuenta

- 1. Poner su dirección electrónica
- 2. Re-escribir su dirección electrónica
- 3. Escribir su contraseña.
- 4. Re-escribir su contraseña.
- 5. Haga clic en el botón "Next"

| Step<br>/Account Type - Parent                                                                     | 1<br>Guardian or Student                                                             |
|----------------------------------------------------------------------------------------------------|--------------------------------------------------------------------------------------|
| Parent                                                                                             | Student                                                                              |
| Previous                                                                                           | Next                                                                                 |
|                                                                                                    |                                                                                      |
|                                                                                                    | Return to Login Page                                                                 |
| Step<br>Account Int                                                                                | 2<br>formation                                                                       |
| Please Enter The Following I                                                                       | nformation About Yourself                                                            |
| Email Address:                                                                                     | parent@example.com                                                                   |
| Verify Email Address:                                                                              | parent@example.com                                                                   |
| Password:                                                                                          |                                                                                      |
| Retype Password:                                                                                   | ••••                                                                                 |
| A verification email will be sent<br>AeriesSupport@<br>Before continuing, please add this email ad | to your email address from:<br>example.com<br>dress to your contacts or safe senders |
| list, to ensure you r                                                                              | eceive chis ernali.                                                                  |

## Paso 3: Confirmar con su correo electrónico

Abra el programa de su correo electrónico en otra ventanilla. Abra el mensaje de "En este mensaje de <u>webmaster@adelantoschools.com</u>. haga clic en el enlace <u>Confirm Current Email Address</u>. Enseguida usted mirará una ventanilla de verificación. Haga clic en la ventanilla que dice "<u>Return to Login Page"</u> después diríjase a la ventanilla

que dice "Aeries login"

En la Ventanilla de "Aeries login"

- 1) Escriba su correo electrónico
- 2) Escriba la contraseña que escogió anteriormente
- 3) Haga clic en "Log In"

# **Verificación**

- 1) Escriba la identificación de 7 dígitos del estudiante
- 2) Escriba los 10 dígitos de su número de teléfono
- 3) Escriba el código de verificación
- 4) Haga clic en el botón de "home"

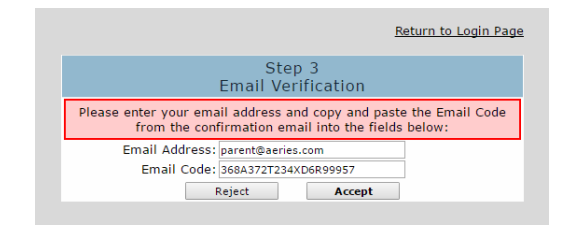

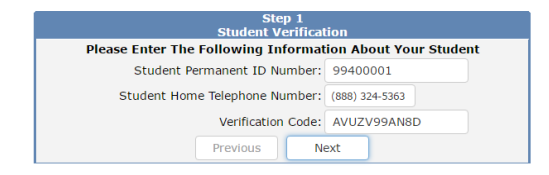

Usted a completado un proceso de registración del Portal de Padres AERIES. Su cuenta ya está lista para tener acceso con su correo electrónico y su contraseña.